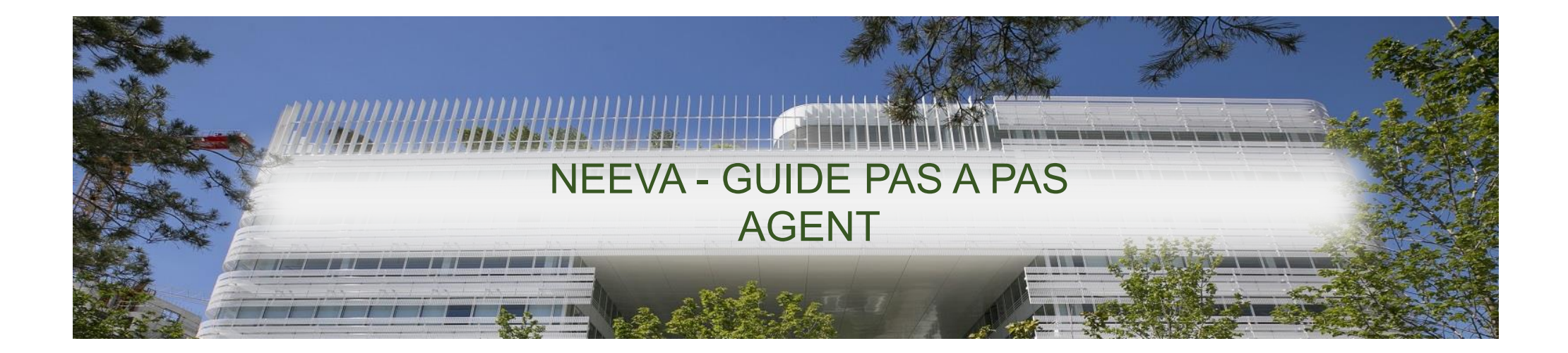

| S'inscrire directement à une session Région                           | .page 2  |
|-----------------------------------------------------------------------|----------|
| Demander une formation Région                                         | .page 6  |
| S'inscrire à une session à la suite d'une demande de formation Région | .page 12 |
| Demander une formation CNFPT                                          | .page 18 |
| Exprimer un besoin libre de formation                                 | .page 24 |

## S'inscrire directement à une session Région

1. Je vais dans le menu « Inscrivez-vous directement sur une session région »

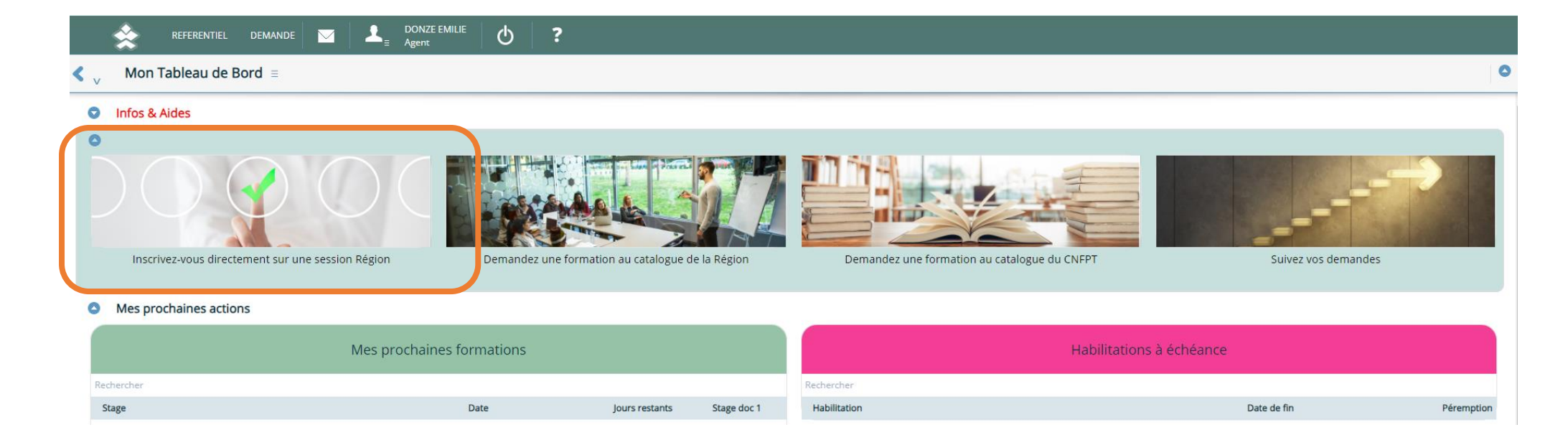

2. Je recherche la formation qui m'intéresse, soit avec un code session, soit avec l'intitulé  $\bigcirc$ 

Je peux m'inscrire en appuyant sur l'icône < en bout de ligne 📀

|            | *                      |                                                           | DONZE EMILIE                       | ?                    |                                 |                  |                      |             |   |      |       |
|------------|------------------------|-----------------------------------------------------------|------------------------------------|----------------------|---------------------------------|------------------|----------------------|-------------|---|------|-------|
|            | < 🗸 Inscrip            | otion sur les formations Région                           | =                                  |                      |                                 |                  |                      |             |   | 🗙 Fe | ermer |
|            | S'inscrire directement | t sur une formation (date et lieu déjà définis)           | Inscription après demande de stage | Suivi de mes inscrip | tions sur les formations Région | ▼ ▲              |                      |             |   |      |       |
|            | S'inscrire o           | directement sur une formation (date                       | et lieu déjà définis)              |                      |                                 |                  |                      |             |   |      | Î     |
|            |                        |                                                           |                                    |                      | DONZE EMILI                     | E                |                      | 2975        |   |      |       |
|            | Rec                    | therchez ici le libellé du stage Tous                     |                                    |                      |                                 |                  |                      |             |   | -    |       |
|            | Inscrivez-vo           | ous en cliquant sur la flèche en bout de li               | gne                                |                      |                                 |                  |                      |             |   |      |       |
| $\bigcirc$ | Rechercher             | excel                                                     | Reinercher                         | Rechercher           | Rechercher                      | Rechercher Reche | rcher Rechercher     | Rechercher  |   | =    |       |
|            | N°                     | Session                                                   | Lieu                               | Début                | Fin                             | Durée            | Places Horaire début | Horaire fin |   |      |       |
|            | 66853                  | Excel : les calculs avancés - Session 2                   | REGION ILE DE FRANCE               | 12/10/2023           | 13/10/2023                      | 14.00            | 4 09H30              | 17H00       | * | 2    |       |
|            | 66836                  | Excel : les principales fonctionnalités<br>- Session 3    | Saint Ouen                         | 25/09/2023           | 26/09/2023                      | 14.00            | 12 09H30             | 17H00       | * |      |       |
|            | 66854                  | Excel : les tableaux croisés dynamiqu<br>es - Session 2   | Saint Ouen                         | 04/12/2023           | 04/12/2023                      | 7.00             | 12 09H30             | 17H00       | * |      |       |
|            | 66855                  | Excel : perfectionnement et gestion<br>de base de données | REGION ILE DE FRANCE               | 11/12/2023           | 12/12/2023                      | 14.00            | 8 09H30              | 17H30       | * |      |       |
|            |                        |                                                           |                                    |                      |                                 |                  |                      |             |   |      |       |

3. Une pop-up apparait : Je vérifie les informations et je valide

| < <sub>v</sub> Pré-inscript | ion ≡                                              |                                 |            | Valider X Annuler |
|-----------------------------|----------------------------------------------------|---------------------------------|------------|-------------------|
| Stagiaire                   | PEHOT NICOLAS                                      | 15749                           |            |                   |
| Stage                       | Parcours Commande publique Cycle 2 - Accords cadre | es Approfondissement            |            |                   |
| Session                     | Parcours Commande publique Cycle 2 - Accords cadre | s Approfondissement - Session 1 | 1          |                   |
| Numéro de session           | 61148                                              |                                 |            |                   |
| Date de début               | 05/07/2023                                         | Date de fin                     | 05/07/2023 | <b></b>           |
|                             |                                                    |                                 |            |                   |
|                             |                                                    |                                 |            |                   |

4. Je descends tout en bas de la page

La demande est en statut 'En attente accord hiérarchie' : Mon encadrant (N+1) doit aller valider cette demande

Si vous changez d'avis et souhaitez annuler l'inscription, vous pouvez cliquer sur cette flèche

| Suivre ses inscrint | ions sur les forma | tions Ré | eion                                                                                 |                      |                                |            |            |                  |                |                    |   |
|---------------------|--------------------|----------|--------------------------------------------------------------------------------------|----------------------|--------------------------------|------------|------------|------------------|----------------|--------------------|---|
| hercher             | Rechercher         |          | Rechercher                                                                           | Rechercher           | Rechercher                     | Rechercher | Rechercher | Rechercher       | Rechercher     | Rechercher         |   |
| giaire              |                    | N*       | Session                                                                              | Lieu                 | Inscription                    | Début      | Fin        | Horaire de début | Horaire de fin | Contact            |   |
| ONZE EMILIE         |                    | 66 854   | Excel : les tableaux croisés<br>dynamiques - Session 2<br>Excel : perfectionnement e | Saint Ouen           | En attente accord<br>hiérachie | 04 2/2023  | 04/12/2023 | 09:30            | 17:00          | LIEVENS CHRISTOPHE | % |
| ONZE EMILIE         |                    | 66 855   | t gestion de base de donn<br>ées                                                     | REGION ILE DE FRANCE | Confirmé organisateur          | 11/12/2023 | 12/12/2023 | 09:30            | 17:30          | LIEVENS CHRISTOPHE | * |

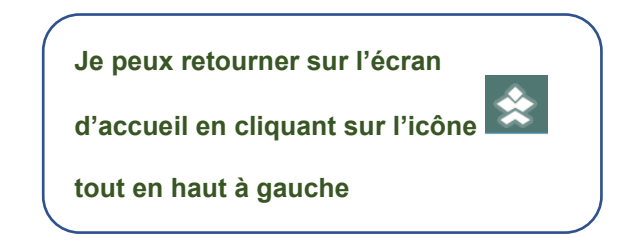

### Demander une formation Région

1. Pour faire une demande de formation, je clique sur le menu « Demandez une formation au catalogue de la Région »

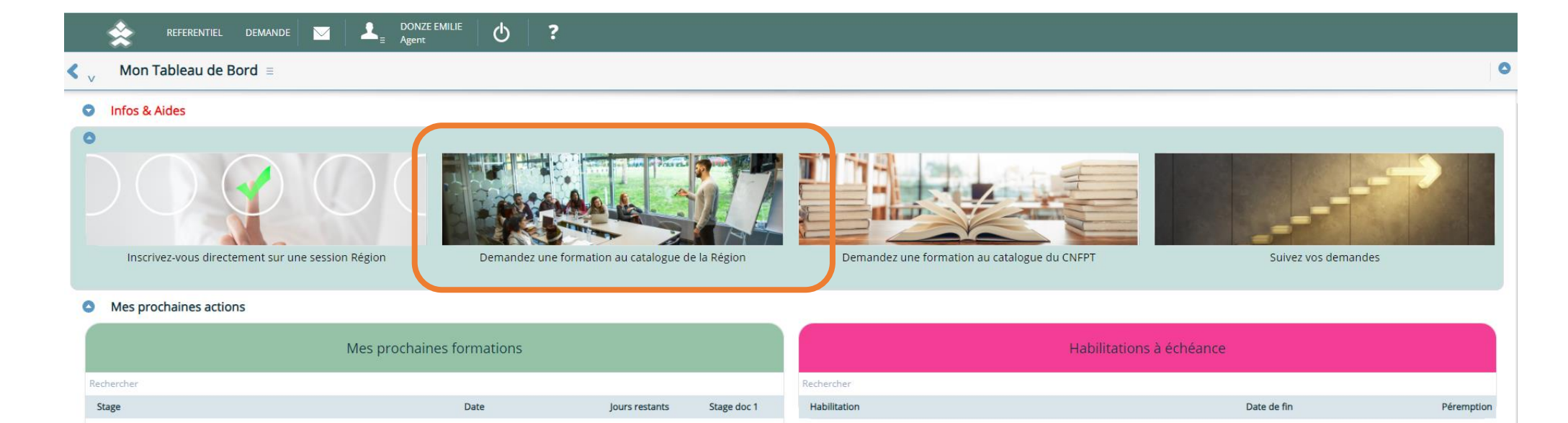

2. J'ai la possibilité de rechercher par filtre mon stage  $\bigcirc$ 

ou bien si je connais un des mots-clés ou le code stage, le chercher directement dans la barre de recherche  $\oplus$ 

Lorsque j'ai trouvé mon stage, je double-clique sur la ligne afin d'ouvrir les informations de stage

| REFERENTIEL DEMANDE 🔤 🚨 DONZE EMILIE 🕁 ?                                               |                                          |                 |                                          |          |
|----------------------------------------------------------------------------------------|------------------------------------------|-----------------|------------------------------------------|----------|
| <b>C</b> Offre de formation $\equiv$                                                   |                                          | 🔀 Consulter 🕇 🕂 | Expression de besoin 🛛 🧪 Effacer filtres | 🗙 Fermer |
| Rechercher une formation                                                               |                                          |                 |                                          |          |
| Thème Tous                                                                             | <ul> <li>Mode d'apprentissage</li> </ul> | Tous            |                                          | -        |
| Domaine Tous                                                                           | <ul> <li>Année Session</li> </ul>        | Tous            |                                          | -        |
| <ul> <li>Formations disponibles</li> </ul>                                             |                                          |                 |                                          |          |
| Vous pouvez saisir dans la barre de recherche ci-dessous                               |                                          |                 |                                          |          |
| actualisation                                                                          | Rechercher                               | Rechercher      | Rechercher                               | =        |
|                                                                                        | Code                                     | Durée en heures | Demandable                               |          |
| Actualisation HACCP et PMS pour les Chefs de cuisine                                   | 22413                                    | 7.00            | <ul><li>✓</li></ul>                      |          |
| Actualisation HACCP pour les cuisiniers, aides de restauration, gestionnaires de stock | 22444                                    | 7.00            | <ul><li>✓</li></ul>                      |          |
| Actualisation Hygiène alimentaire                                                      | 22424                                    | 7.00            | ×                                        |          |

(1)

3. Je prends connaissance des informations concernant mon stage et je clique sur « Saisir une demande »

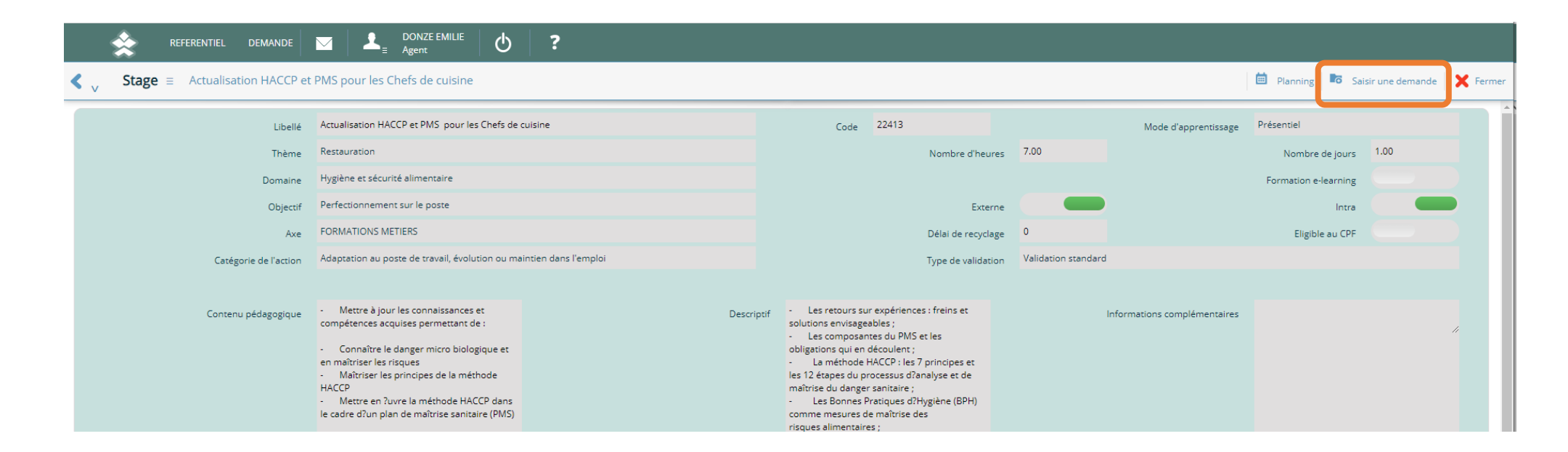

4. J'arrive sur l'écran de demande individuelle, je renseigne les champs obligatoires marqués d'un carré rouge  $\oplus$ 

|                                               | $\square \qquad \square_{\exists} \qquad DONZE EMILIE \qquad \bigcirc$ | ?     |             |            |       |          |                      |              |                        |           |           |
|-----------------------------------------------|------------------------------------------------------------------------|-------|-------------|------------|-------|----------|----------------------|--------------|------------------------|-----------|-----------|
| <b>Contract</b> Demande individuelle $\equiv$ |                                                                        |       |             |            |       |          |                      |              | 2                      | 🗸 Valider | 🗙 Annuler |
| Oemande de formation                          |                                                                        |       |             |            |       |          |                      |              |                        |           | θ         |
| Choisissez votre formation parmi le cata      | alogue :                                                               |       |             |            |       |          | Stagiaire            | DONZE EMILIE | 2975                   |           |           |
| Stage                                         | Actualisation HACCP et PMS pour les Chefs de c                         | 22413 |             |            |       | Nombre d | 'heures prévues      | 7.00         | Nombre de jours prévus | 1.00      |           |
| Thème                                         | Restauration                                                           |       |             |            |       | Date     | e de la demande      | 04/07/2023   | Année                  | 2023      | •         |
| ou saisissez un besoin hors catalogue e       | n cochant cette case :                                                 |       |             |            |       |          |                      |              |                        |           |           |
| Besoin hors catalogue                         |                                                                        |       |             |            |       | $\cup$   | Objectif 📕           |              |                        |           | •         |
| Expression de besoin                          |                                                                        |       |             |            | 11    |          | Motivation =         |              |                        |           |           |
| Thème du besoin                               |                                                                        |       |             |            |       |          | Priorité stagiaire 📕 |              |                        |           | •         |
| Domaine du besoin                             |                                                                        |       |             |            |       |          |                      |              |                        |           |           |
| Date de début                                 | jj/mm/aaaa                                                             |       | Date de fin | jj/mm/aaaa | iii ( |          | Externe              |              | Intra                  |           |           |
|                                               |                                                                        |       |             |            |       |          |                      |              |                        |           |           |
| Organisme                                     | INFRES                                                                 | 6414  |             |            |       |          |                      |              |                        |           |           |
| Lieu de formation                             | 75- INFRES - Institut Culinaire de Paris                               |       |             |            |       |          |                      |              |                        |           |           |

Puis je valide 📿 : Ma demande est effectuée

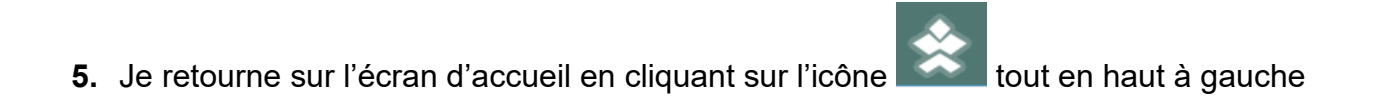

Je peux vérifier que ma demande a bien été prise en compte dans « Suivez vos demandes »

|                | 🚖 REFERENTIEL DEMANDE 🖂 🚨                         | DONZE EMILIE<br>Agent C |                             |             |                                              |                     |            |
|----------------|---------------------------------------------------|-------------------------|-----------------------------|-------------|----------------------------------------------|---------------------|------------|
| < <sub>v</sub> | Mon Tableau de Bord =                             |                         |                             |             |                                              |                     | 0          |
| 0              | Infos & Aides                                     |                         |                             |             |                                              |                     |            |
| 0              |                                                   |                         |                             |             | (                                            |                     |            |
|                | Inscrivez-vous directement sur une session Région | Demandez une fo         | ormation au catalogue de la | a Région    | Demandez une formation au catalogue du CNFPT | Suivez vos demandes |            |
| 0              | Mes prochaines actions                            |                         |                             |             |                                              |                     |            |
|                | Mes pro                                           | ochaines formations     |                             |             | Habilitations                                | à échéance          |            |
| Re             | chercher                                          |                         |                             |             | Rechercher                                   |                     |            |
| 5              | tage                                              | Date                    | Jours restants              | Stage doc 1 | Habilitation                                 | Date de fin         | Péremption |

6. Je vois la formation que je viens de demander, son statut et le nombre d'avis qui ont été émis : Pour le moment, le nombre est à « zéro », j'attends que mon supérieur hiérarchique émette un avis : A ce moment-là, j'aurai un « 1 »

| REFERENTIEL DEMANDE                                                   |                                | · 0 ?      |            |             |            |            |            |      |            |          |
|-----------------------------------------------------------------------|--------------------------------|------------|------------|-------------|------------|------------|------------|------|------------|----------|
| <b><math>\langle \rangle_{V}</math></b> Demande de formation $\equiv$ |                                |            |            |             |            |            |            |      | Vinscrire  | X Fermer |
| Sélectionnez le type de demande                                       |                                |            |            |             |            |            |            |      |            | Î        |
| Type de demande                                                       | Demande individuelle           |            |            |             |            |            |            |      |            |          |
| S Formation par personne                                              |                                |            |            |             |            |            |            |      |            |          |
| Nom                                                                   | DONZE EMILIE                   |            | 2975       |             |            |            |            |      |            |          |
| Année début                                                           | 2023                           | •          |            |             |            |            | Avis       | Tous |            | - P      |
| Année fin                                                             | 2023                           | -          |            |             |            |            |            |      |            |          |
| Formations prévues                                                    |                                |            |            |             |            |            |            |      |            |          |
| Rechercher                                                            |                                | Rechercher | Rechercher | Rechercher  | Rechercher | Rechercher | Rechercher |      | Rechercher | =        |
| Formation                                                             |                                | Code       |            | Jours Début | Fin        | Statut     |            | Avis | Туре       |          |
| A la découverte de la nature et de son environne                      | nement pour les jeunes enfants | OL602      |            | 2.00        |            | Demandé    |            | 2    |            |          |
| Actualisation HACCP et PMS pour les Chefs de                          | cuisine                        | 22413      |            | 1.00        |            | Demandé    |            | 0    |            |          |
| Datavisualisation et illustrator                                      |                                | 20006      |            | 1.00        |            | Demandé    |            | 2    |            |          |

Vous avez la possibilité de supprimer une demande de stage en cliquant sur le menu 'burger' = tant qu'un avis n'est pas émis ou bien que vous n'êtes pas inscrit à une session.

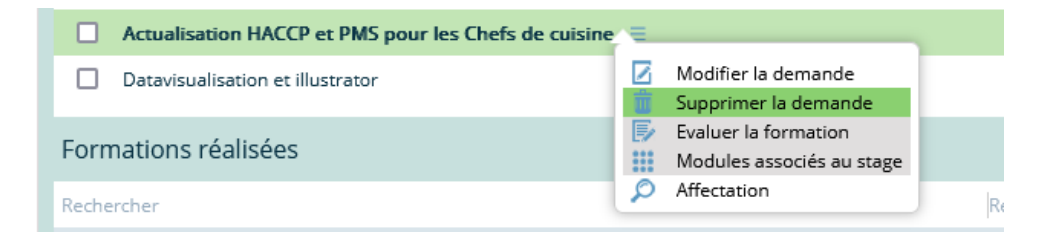

➔ Après l'avis favorable de votre encadrant, il faudra vous inscrire à une session, vous pouvez vous référer en page 12 du guide.

| Je peux retourner sur l'écran     |    |
|-----------------------------------|----|
| d'accueil en cliquant sur l'icône | \$ |
| tout en haut à gauche             |    |

## S'inscrire à une session à la suite d'une demande de formation Région

1. Je peux suivre l'avancée de mes demandes de formation du catalogue Région en consultant le menu « Suivez vos demandes »

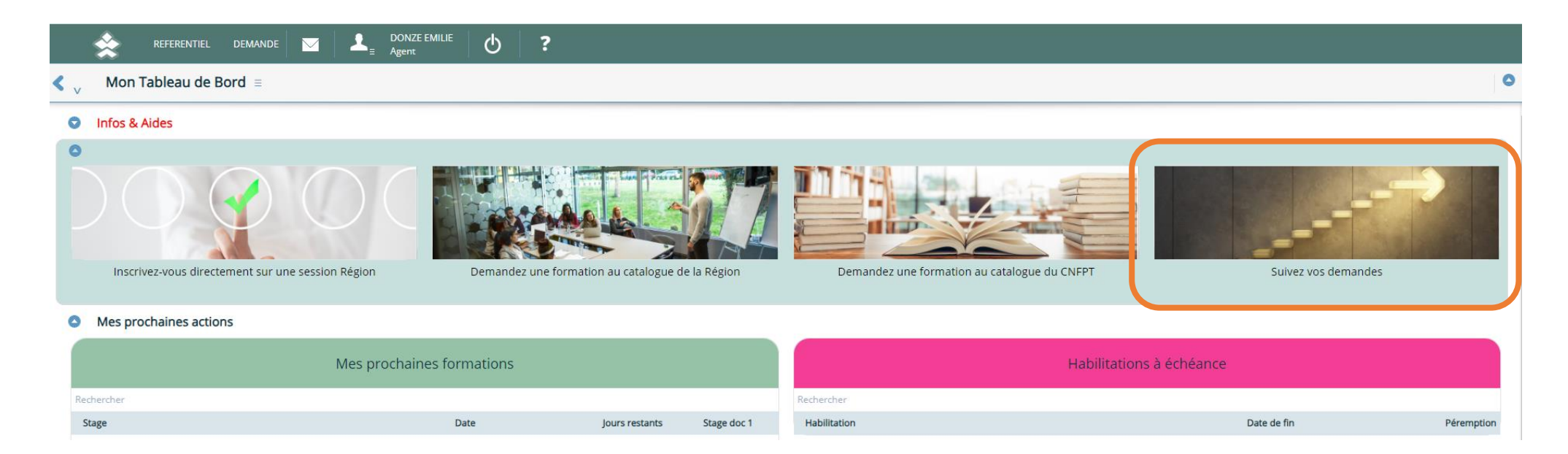

**2.** Je constate que ma demande a bien reçu <u>1 avis</u> de la part de mon supérieur hiérarchique  $\bigcirc$  Je peux consulter cet avis en double-cliquant sur la ligne

Je vois aussi que le statut est passé en <u>'accepté'</u> par le service Formation ② → Je vais pouvoir aller m'inscrire sur une session

Je clique sur m'inscrire en haut à droite ③

| 🚖 REFERENTIEL DEMANDE 🎽                            |                              | <u>ې</u> ک |            |       |            |            |            |            |            |            |
|----------------------------------------------------|------------------------------|------------|------------|-------|------------|------------|------------|------------|------------|------------|
| <b>C</b> V Demande de formation $\equiv$           |                              |            |            |       |            |            |            |            | 3 🗸        | M'inscrire |
| Sélectionnez le type de demande                    |                              |            |            |       |            |            |            |            |            |            |
| Type de demande De                                 | emande individuelle          |            |            |       |            |            |            |            |            |            |
| • Formation par personne                           |                              |            |            |       |            |            |            |            |            |            |
| Nom DC                                             | ONZE EMILIE                  |            | 2975       |       |            |            |            |            |            |            |
| Année début 20:                                    | •                            |            |            |       |            |            |            | Avis Tous  |            | ÷ 2        |
| Année fin 20:                                      | •                            |            |            |       |            |            |            |            |            |            |
| Formations prévues                                 |                              |            |            |       |            |            |            |            |            |            |
| Rechercher                                         |                              | Rechercher | Rechercher | 1     | Rechercher | Rechercher | Rechercher | Rechercher | Rechercher |            |
| Formation                                          |                              | Code       |            | Jours | Début      | Fin        | Statut     | Avis       | Туре       |            |
| A la découverte de la nature et de son environneme | ent pour les jeunes enfants  | OL602      |            | 2.00  |            |            | Demandé    | 2          |            | _          |
| Actualisation HACCP et PMS pour les Chefs de cuisi | ine                          | 22413      |            | 1.00  |            |            | 2 Accepté  | (]) 1      |            |            |
| Actualité des montages complexes et innovants alte | ernatifs aux marchés publics | INNOF      |            | 1.00  |            |            | Demandé    | 0          |            | _          |
| Datavisualisation et illustrator                   |                              | 20006      |            | 1.00  |            |            | Demandé    | 2          |            |            |
|                                                    |                              |            |            |       |            |            |            |            |            |            |

# 3. Je descends en bas de page jusqu'au bloc « S'inscrire après une demande de stage »

| *              | REFERENTIEL DEMANDE                                                                                                   |                                                                           | ወ              | ?                               |                   |                      |                |   |       |
|----------------|----------------------------------------------------------------------------------------------------|---------------------------------------------------------------------------|----------------|---------------------------------|-------------------|----------------------|----------------|---|-------|
| Inscri         | ption sur les formation                                                                                               | s Région ≡                                                                |                |                                 |                   |                      |                |   | 🗙 Fer |
| ire directemen | t sur une formation (date et lieu déjà                                                                                | définis) Inscription après deman                                          | de de stage Su | ivi de mes inscriptions sur les | formations Région | *                    |                |   |       |
| S'inscrire     | directement sur une forn                                                                                              | nation (date et lieu déjà dé                                              | finis)         |                                 |                   |                      |                |   |       |
|                |                                                                                                    |                                                                           |                | DONZE EM                        | LIE               |                      | 2975           |   |       |
| Recherchez i   | ci le titre ou le code du Tous                                                                                        |                                                                           |                |                                 |                   |                      |                |   | -     |
| Inscrivez-v    | ous en cliquant sur la flèche                                                                                         | en bout de ligne                                                          |                |                                 |                   |                      |                |   |       |
| Rechercher     | Rechercher                                                                                                    | Rechercher                                                                | Rechercher     | Rechercher                      | Rechercher Rech   | ercher Rechercher    | Rechercher     |   | =     |
| N°             | Session                                                                                                    | Lieu                                                                      | Début          | Fin                             | Durée             | Places Horaire début | Horaire fin    |   |       |
|                | Parcours Commande publiq                                                                                              | ue                                                                        |                |                                 |                   |                      |                | 0 |       |
| 61148          | Cycle 2 - Accords cadres App<br>ondissement - Session 1                                                               | rof REGION ILE DE FRANCE                                                  | 05/07/2023     | 05/07/2023                      | 7.00              | 6 09H30              | 17H30          | * |       |
| 61148          | Cycle 2 - Accords cadres App<br>ondissement - Session 1<br>Formation en hygiène et pro<br>eté - Méthode d'imprégnatio | rof REGION ILE DE FRANCE<br>pr 77 CHAMPAGNE SUR SEINE LYT<br>n LA FAYETTE | 05/07/2023     | 05/07/2023                      | 7.00<br>21.00     | 6 09H30<br>4 09H00   | 17H30<br>17H00 |   |       |

| S'inscrire après une dema | nde de stage |            |            |      |
|---------------------------|--------------|------------|------------|------|
| 1 - Sélectionnez le stage |              |            |            |      |
| Rechercher                | Rechercher   | Rechercher | Rechercher | =    |
| Stage                     |              | Temps      | Jours      | Avis |

**4.** Je clique sur le stage concerné  $\bigcirc$  et apparait alors les sessions disponibles  $\bigcirc$ 

Je peux m'inscrire en appuyant sur l'icône <<pre>
 en bout de ligne ③

|   | ۰ v          | Inscription s             | ur les formations                                                 | Région ≡                                      |                       |                       |                     |                    |                       |           |              |               |             |     |      | Č F |
|---|--------------|---------------------------|-------------------------------------------------------------------|-----------------------------------------------|-----------------------|-----------------------|---------------------|--------------------|-----------------------|-----------|--------------|---------------|-------------|-----|------|-----|
| s | 'inscrir     | e directement sur une for | rmation (date et lieu déjà dél                                    | finis) Inscription après                      | demande de stage Suiv | vi de mes inscription | s sur les formation | ns Région 🔻 🔺      | к                     |           |              |               |             |     |      |     |
|   |              |                           | ue uninees                                                        |                                               |                       |                       |                     |                    |                       |           |              |               |             |     |      |     |
|   |              | 66058                     | Parcours Commande pub<br>hique, la deontologie et la<br>11        | lique Cycle 1 - L'et<br>probite - Session REG | ION ILE DE FRANCE     | 11/                   | 12/2023             | 11/12/20           | 023                   | 7.00      | 12 09H30     |               | 17H30       | R   |      |     |
|   |              | Page                      | ∧ <u> </u>                                                        | Affiche                                       | er par 🔨 50           |                       |                     |                    |                       |           |              |               |             |     |      |     |
|   |              |                           |                                                                   |                                               |                       |                       |                     |                    |                       |           |              |               |             |     |      |     |
|   | 9            | 'inscrire après           | une demande de                                                    | stage                                         |                       |                       |                     |                    |                       |           |              |               |             |     |      |     |
|   | 1            | - Sélectionnez le         | stage                                                             |                                               |                       |                       |                     |                    |                       |           |              |               |             |     |      |     |
|   | 6            | Rechercher                |                                                                   |                                               | Rechercher            |                       |                     | F                  | Rechercher            |           | R            | echercher     |             |     | =    |     |
|   | $\mathbb{U}$ | Stage                     |                                                                   |                                               |                       |                       |                     | Temps              |                       |           | Jours        |               |             |     | Avis |     |
|   | ſ            | Formation obligate        | ire PMS & HACCP pour                                              | les chefs de cuisine                          |                       |                       |                     | 21.00              |                       |           | 3.00         |               |             |     | 1    |     |
|   |              | Hygiene alimentaire       |                                                                   |                                               |                       |                       |                     | 14.00              |                       |           | 2.00         |               |             |     | 0    |     |
|   |              |                           |                                                                   |                                               |                       |                       |                     |                    |                       |           |              |               |             |     |      |     |
|   |              |                           |                                                                   |                                               |                       |                       |                     |                    |                       |           |              |               |             |     |      |     |
|   |              | 2 - Sélectionnez la o     | date souhaitée et insc                                            | rivez-vous en cliqua                          | nt sur la flèche en b | out de ligne          |                     |                    |                       |           |              |               |             |     |      |     |
|   |              |                           | Lieu                                                              | Tous                                          | <b>•</b>              |                       |                     |                    |                       |           |              | ,             | Année 2023  |     | -    |     |
|   |              | Rechercher                | Rechercher                                                        | Rechercher                                    | Rechercher            | Rechercher            | Rechercher          | Rechercher         | Rechercher Rechercher | Recherche | r -          | Rechercher    | Rechercher  |     | =    |     |
|   | 2)           | N°                        | Session                                                           | Lieu                                          | Début                 | Fin                   | Durée               | Limite inscription | n Places              | Inscrits  | Pré-inscrits | Horaire début | Horaire fin |     |      |     |
|   |              | 66983                     | Formation obligatoire<br>& HACCP pour les ch<br>de cuisine - TEST | PMS REGION IDF                                | 03/07/2023            | 04/07/2023            | 21.00               |                    | 1                     | O         | 0            | 09H0D         | 17H00       | 3 < |      |     |

**5.** Une pop-up apparait : Je vérifie les informations et je valide

| < v | Pré-inscript      | ion ≡                                                       |      |             |            | Valider | 🗙 Annuler |
|-----|-------------------|-------------------------------------------------------------|------|-------------|------------|---------|-----------|
|     | Stagiaire         | PEHOT NICOLAS                                               | 1    | 15749       |            |         |           |
|     | Stage             | Formation obligatoire PMS & HACCP pour les chefs de cuisine |      |             |            |         |           |
|     | Session           | Formation obligatoire PMS & HACCP pour les chefs de cuisine | TEST |             |            |         |           |
|     | Numéro de session | 66983                                                       |      |             |            |         |           |
|     | Date de début     | 03/07/2023                                                  |      | Date de fin | 04/07/2023 |         | iii (     |
|     |                   |                                                             |      |             |            |         |           |
|     |                   |                                                             |      |             |            |         |           |
|     |                   |                                                             |      |             |            |         |           |
|     |                   |                                                             |      |             |            |         |           |
|     |                   |                                                             |      |             |            |         |           |
|     |                   |                                                             |      |             |            |         |           |

- 6. L'inscription apparait alors dans le bloc « *Suivre ses inscriptions sur les formations Région* » tout en bas de la page ①
  - La demande est en statut 'En attente accord hiérarchie': Mon encadrant (N+1) doit aller valider cette inscription sur une session 2
  - Si vous souhaitez annuler l'inscription, vous pouvez cliquer sur cette flèche

| Inscription su           | ir les formations Régi             | ion =                              |                                      |                                          |                                    |                  |                |            |      |
|--------------------------|------------------------------------|------------------------------------|--------------------------------------|------------------------------------------|------------------------------------|------------------|----------------|------------|------|
| directement sur une form | mation (date et lieu déjà définis) | Inscription après demande de stage | Suivi de mes inscriptions sur les fo | rmations Région 🔻 🔺                      |                                    |                  |                |            |      |
| Rechercher               |                                    | R                                  | echercher                            | F                                        | Rechercher                         |                  | Rechercher     |            |      |
| Stage                    |                                    |                                    |                                      | Temps                                    |                                    |                  | jours          |            | Anis |
| Hygiène alimentaire      |                                    |                                    |                                      | 14.00                                    |                                    |                  | 2.00           |            | c    |
| 2 - Sélectionnez la d    | late souhaitée et inscrivez        | -vous en cliquant sur la flèch     | ne en bout de ligne                  |                                          |                                    |                  |                |            |      |
|                          | Lieu                               | Tous                               | •                                    |                                          |                                    |                  |                | Année 2023 | •    |
| Rechercher               | Rechercher                         | Rechercher                         | Rechercher Recherch                  | er Rechercher Rechercher                 | Rechercher Rechercher              | Rechercher       | Rechercher     | Rechercher |      |
| -                        |                                    |                                    |                                      |                                          |                                    |                  |                |            |      |
|                          |                                    |                                    |                                      |                                          |                                    |                  |                |            |      |
|                          |                                    |                                    | Pas d                                | e date proposée ? Vous serez informé par | mail dès que des nouvelles dates : | seront proposées |                |            |      |
|                          |                                    |                                    |                                      |                                          |                                    |                  |                |            |      |
| re ses inscription       | s sur les formations Ré            | gion                               |                                      |                                          |                                    |                  |                |            |      |
| rcher                    | Rechercher                         | Rechercher                         | Rechercher                           | Rechercher Rechercher                    | Rechercher                         | Rechercher       | Rechercher     | Rechercher |      |
| jaire                    |                                    | N" Session                         | Lieu                                 | Inscription Début                        | Fin                                | Horaire de début | Horaire de fin | Contact    |      |
|                          |                                    |                                    |                                      |                                          |                                    |                  |                |            |      |

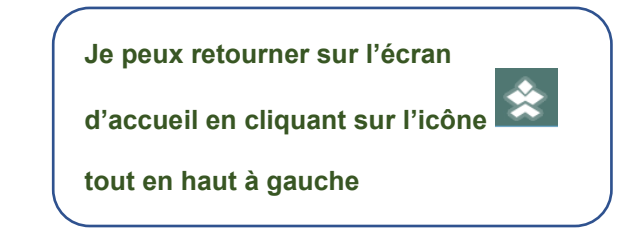

## Demander une formation CNFPT

1. Pour faire une demande de formation, je clique sur le menu « Demandez une formation au catalogue du CNFPT »

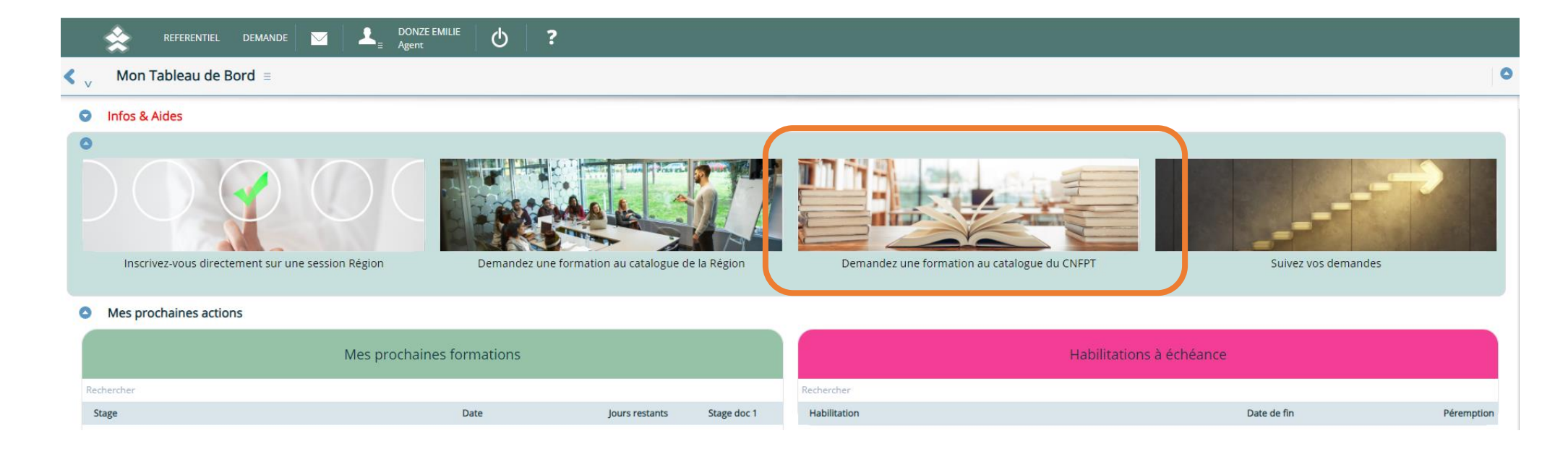

2. J'ai la possibilité de rechercher par filtre mon stage  $\bigcirc$ 

ou bien si je connais un des mots-clés ou le code stage, le chercher directement dans la barre de recherche  $\oplus$ 

Lorsque j'ai trouvé mon stage, je double-clique sur la ligne afin d'ouvrir les informations de stage

| 🔆 REFERENTIEL DEMANDE 🔀 🖂 🚨 DONZE EMILI                                                                                                    | · 🖞 🕇 |                      |              |                        |                 |          |
|----------------------------------------------------------------------------------------------------|-------|----------------------|--------------|------------------------|-----------------|----------|
| $\checkmark$ Offre de formation =                                                                                                    |       |                      | Consulter    | + Expression de besoin | Fffacer filtres | K Fermer |
| Rechercher une formation                                                                                                    |       |                      |              |                        |                 | Â        |
| Thème Tous                                                                                                    | -     | Mode d'apprentissage | Tous         |                        | *               |          |
| Domaine Tous                                                                                                    | -     | Année Session        | Tous         |                        | *               |          |
|                                                                                                    |       |                      |              |                        |                 |          |
|                                                                                                    |       |                      |              |                        |                 |          |
| Source of the second second |       |                      |              |                        |                 |          |
| Vous pouvez saisir dans la barre de recherche ci-dessous                                                                                                    |       |                      |              |                        |                 |          |
| actua                                                                                                    |       | Rechercher           | Rechercher   | Rechercher             |                 | =        |
| Libellé                                                                                                    |       | Code                 | Durée en heu | res Demandable         |                 |          |
| Actualisation du droit funéraire                                                                                                    |       | PJ518                | 6            | .00 🗸                  | •               |          |
| Actualité des montages complexes et innovants alternatifs aux marchés publics                                                                                                    | 2)    | INNOF                | 6            | .00 🗸                  | •               |          |
| Actualité des politiques de mobilité/transport                                                                                                    |       | DADTM                | Е            | .00 🗸                  | •               |          |
| Actualité des politiques de mobilité/transport                                                                                                    |       | SXS3C                | 6            | .00 🗸                  | •               |          |

(1)

3. Je prends connaissance des informations concernant mon stage et je clique sur « Saisir une demande »

|                       | X Since the second second seco |                    |                     |                              |                    |          |
|-----------------------|----------------------------------------------------------------------------------------------------|--------------------|---------------------|------------------------------|--------------------|----------|
|                       | s complexes et innovants alternatifs aux marchés publics                                                                                                    |                    |                     | 🗰 Planning                   | Saisir une demande | × Fermer |
| Libellé               | Actualité des montages complexes et innovants alternatifs aux marchés publics                                                                                                    | Code               | INNOF               | Mode d'apprentis             | sage Présentiel    |          |
| Thème                 | Affaires juridiques                                                                                                    | Nombre d'heures    | 6.00                | Nombre de j                  | ours 1.00          |          |
| Domaine               | Achat public, marchés publics et contrats                                                                                                    |                    |                     | Formation e-lear             | ming               |          |
| Objectif              |                                                                                                    | Externe            |                     |                              | Inter              |          |
| Axe                   |                                                                                                    | Délai de recyclage | 0                   | Eligible au                  | CPF                |          |
| Catégorie de l'action | Adaptation au poste de travail, évolution ou maintien dans l'emploi                                                                                                    | Type de validation | Validation standard | I                            |                    |          |
|                       |                                                                                                    |                    |                     |                              |                    |          |
| Contenu pédagogique   | · Descr                                                                                                    | iptif ·            |                     | Informations complémentaires |                    |          |
|                       | lk.                                                                                                    | 11.                |                     |                              |                    | 11.      |
|                       |                                                                                                    |                    |                     |                              |                    |          |
|                       |                                                                                                    |                    |                     |                              |                    |          |

4. J'arrive sur l'écran de demande individuelle, je renseigne les champs obligatoires marqués d'un carré rouge 🕕

Il est nécessaire de sélectionner votre session à ce stade : ②

Pour cela, cliquez sur la ligne « Session animée par le CFNPT », choisissez votre session

> Si aucune session n'apparait, c'est qu'il n'y a pas encore de sessions disponibles.

Puis je valide 3 : Ma demande est effectuée

|                                          | 💥 🖂 🚣 DONZE EMILIE 🕁                                  | ?                                        |                                                       |                                |                        |            |          |
|------------------------------------------|-------------------------------------------------------|------------------------------------------|-------------------------------------------------------|--------------------------------|------------------------|------------|----------|
| <b>C</b> $\vee$ Demande individuelle =   |                                                       |                                          |                                                       |                                | 3                      | 🗸 Valider  | Annu     |
| Or Demande de formation                  |                                                       |                                          |                                                       |                                |                        |            | θ        |
| Choisissez votre formation parmi le cata | alogue :                                              |                                          | Stagiaire                                             | DONZE EMILIE                   | 2975                   |            |          |
| Stage                                    | Actualité des montages complexes et innovants a INNOF |                                          | Nombre d'heures prévues                               | 6.00                           | Nombre de jours prévus | 1.00       |          |
| Thème                                    | Affaires juridiques                                   |                                          | Date de la demande                                    | 04/07/2023                     | Année                  | 2023       | -        |
| ou saisissez un besoin hors catalogue er | n cochant cette case :                                |                                          |                                                       |                                |                        |            |          |
| Besoin hors catalogue                    |                                                       |                                          | Objectif                                              |                                |                        |            | •        |
| Expression de besoin                     |                                                       |                                          | Motivation                                            |                                |                        |            |          |
|                                          |                                                       | lin lin                                  |                                                       |                                |                        |            | ///.     |
| Thème du besoin                          |                                                       |                                          | Priorité stagiaire                                    |                                |                        |            |          |
| Domaine du besoin                        |                                                       |                                          |                                                       |                                |                        |            |          |
| Date de début                            | jj/mm/aaaa                                            | Date de fin jj/mm/aaaa                   | Externe                                               |                                | Inter                  | -          |          |
|                                          | CNEDT - DETITE COLIRONNE 107                          |                                          |                                                       |                                |                        |            |          |
| Urganisme                                | CNEPT Paprin 01                                       |                                          |                                                       |                                |                        |            |          |
| Lieu de formation                        | Chief Panan Of                                        |                                          |                                                       |                                |                        |            |          |
| Cliquez dans le menu des sessions d      | organisées par la Région pour voir les se             | sions disponibles ATTENTION              | I cela ne vaut inscription                            |                                |                        |            |          |
| ciquez dans le mena des sessions (       | Quand votre demande sera au statut acc                | entée depuis la page d'accueil veuill    | ez sélectionner le menu "choisir une session date e   | t lieu" pour vous inscrire à i | ne session             |            |          |
| Session organisée par la Région          | AUCUNE                                                |                                          |                                                       |                                |                        |            | <b>•</b> |
| Cliquez sur le menu déroulant ci-de      | essous pour choisir une des sessions disn             | onibles                                  |                                                       |                                |                        |            |          |
|                                          | Pour les sessions du CNFPT ci-dessous. me             | rci de choisir la date qui vous intéress | e et votre besoin une fois validé par le service form | ation sera envoyé directem     | ent au CNFPT           |            |          |
| Session animée par le CNFPT              | AUCUNE                                                |                                          |                                                       |                                |                        | $\bigcirc$ | -        |
| Session animee parte errit t             |                                                       |                                          |                                                       |                                |                        |            | _        |

**5.** Je retourne sur l'écran d'accueil en cliquant sur l'icône kout en haut à gauche

Je peux vérifier que ma demande a bien été prise en compte dans « Suivez vos demandes »

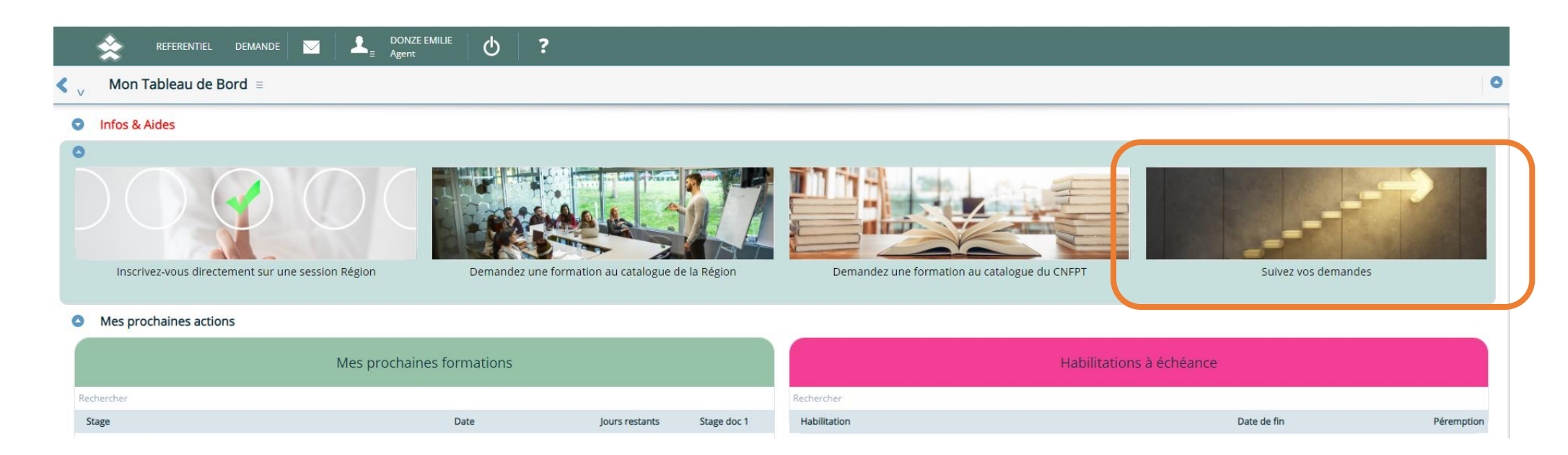

6. Je vois la formation que je viens de demander, son statut et le nombre d'avis qui ont été émis : Pour le moment, le nombre est à « zéro », j'attends que mon supérieur hiérarchique émette un avis : A ce moment-là, j'aurai un « 1 »

|                                                                                                    | X DONZE EMILIE                    | <u>۰</u> ? |            |             |            |            |            |            |            |
|----------------------------------------------------------------------------------------------------|-----------------------------------|------------|------------|-------------|------------|------------|------------|------------|------------|
| <b><math>\langle \rangle</math></b> Use the product of the product of the prod |                                   |            |            |             |            |            |            | Vinscrin   | e 🗙 Fermer |
| • Sélectionnez le type de demande                                                                                                    |                                   |            |            |             |            |            |            |            | î          |
| Type de demande                                                                                                    | Demande individuelle              |            |            |             |            |            |            |            |            |
| S Formation par personne                                                                                                    |                                   |            |            |             |            |            |            |            |            |
| REFERENCE         DEMANDE         No         Demande         Demande         D                                                                                                    |                                   |            |            |             |            |            |            |            |            |
| Année début                                                                                                    | 2023 🔹                            |            |            |             |            |            | Avis Tous  |            | ÷₽         |
| Année fin                                                                                                    | 2023 👻                            |            |            |             |            |            |            |            |            |
| Formations prévues                                                                                                    |                                   |            |            |             |            |            |            |            |            |
| Rechercher                                                                                                    |                                   | Rechercher | Rechercher | Rechercher  | Rechercher | Rechercher | Rechercher | Rechercher | =          |
| Formation                                                                                                    |                                   | Code       |            | Jours Début | Fin        | Statut     | Avis       | Туре       |            |
| A la découverte de la nature et de son environn                                                                                                    | nement pour les jeunes enfants    | OL602      |            | 2.00        |            | Demandé    | 2          |            |            |
| Actualisation HACCP et PMS pour les Chefs de c                                                                                                    | cuisine                           | 22413      |            | 1.00        |            | Demandé    | 0          |            |            |
| Actualité des montages complexes et innovants                                                                                                    | s alternatifs aux marchés publics | INNOF      |            | 1.00        |            | Demandé    | 0          |            |            |
| Datavisualisation et illustrator                                                                                                    |                                   | 20006      |            | 1.00        |            | Demandé    | 2          |            |            |

Vous avez la possibilité de supprimer une demande de stage en cliquant sur le menu 'burger' = tant qu'un avis n'est pas émis ou bien que vous n'êtes pas inscrit à une session.

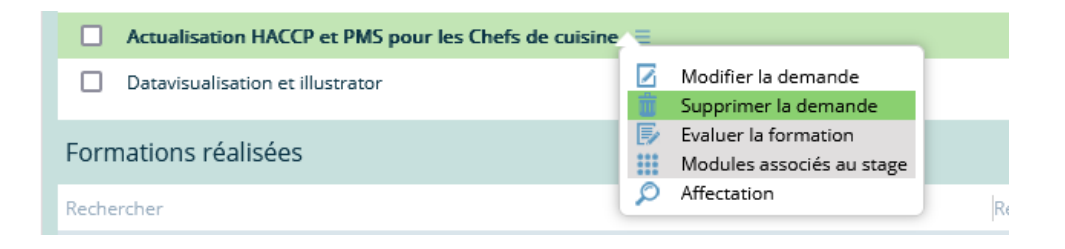

| Je peux retourner sur l'écran       |  |
|-------------------------------------|--|
| d'accueil en cliquant sur l'icône 🖄 |  |
| tout en haut à gauche               |  |

### Exprimer un besoin libre de formation

1. Pour faire une demande libre de formation, je clique sur le menu « **Demandez une formation au catalogue Région** » Ou bien le rectangle « Demandez une formation catalogue CNFPT »

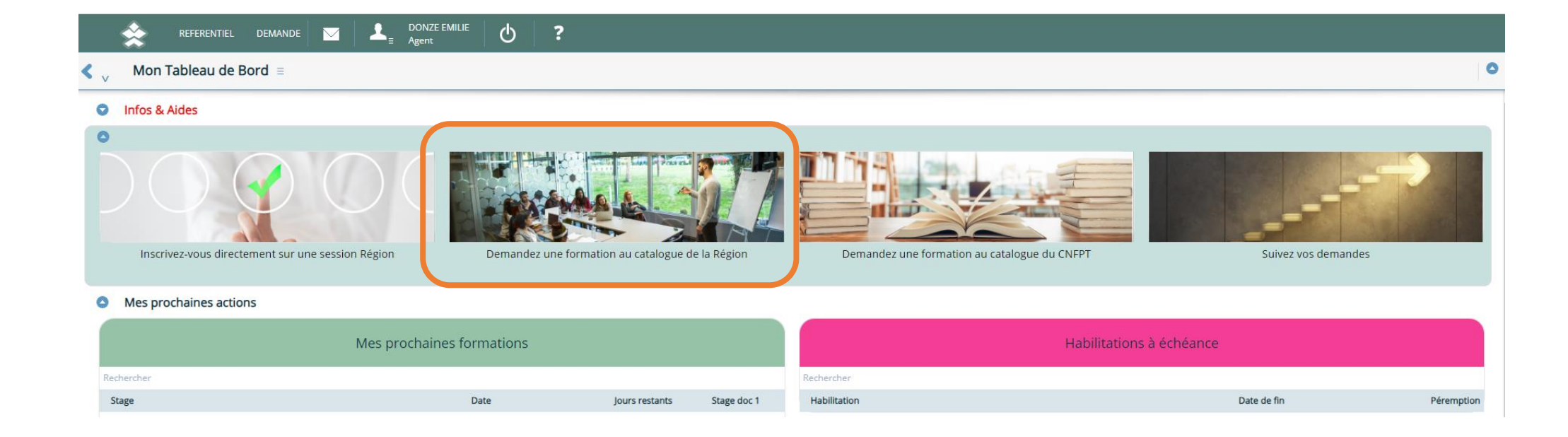

2. Cliquer en haut à droite sur « 🕈 Expression de besoin »

|                                                                                                    | DEMANDE 🔀 🖂                          | DONZE EMILIE            | ወ | ?                    |            |                   |            |           |
|----------------------------------------------------------------------------------------------------|--------------------------------------|-------------------------|---|----------------------|------------|-------------------|------------|-----------|
| Contraction of the contraction of the contraction o | ≡                                    |                         |   |                      | Consulter  | + Expression de b | esoin      | s 🗙 Ferme |
| Rechercher une formation                                                                                                    | on                                   |                         |   |                      |            |                   |            |           |
| Thème                                                                                                    | Tous                                 |                         | • | Mode d'apprentissage | Tous       |                   |            | -         |
| Domaine                                                                                                    | Tous                                 |                         | • | Année Session        | Tous       |                   |            | -         |
|                                                                                                    |                                      |                         |   |                      |            |                   |            |           |
|                                                                                                    |                                      |                         |   |                      |            |                   |            |           |
| • Formations disponibles                                                                                                    |                                      |                         |   |                      |            |                   |            |           |
| Vous pouvez saisir dans la                                                                                                    | barre de recherche ci-c              | lessous                 |   |                      |            |                   |            |           |
| Rechercher                                                                                                    |                                      |                         |   | Rechercher           | Rechercher | Red               | chercher   | =         |
| Libellé                                                                                                    |                                      |                         |   | Code                 |            | Durée en heures   | Demandable |           |
| RENCONTRE TERRITORIALE DE L                                                                                                    | LA SANTÉ ET SÉCURITÉ AU TRAVAIL      |                         |   | 9691                 |            | 7.00              | ✓          |           |
| Animer et participer à une réuni                                                                                                    | ion à distance                       |                         |   | 22118                |            | 14.00             | ✓          |           |
| Restauration durable /chefs de d                                                                                                    | cuisine - organiser la production po | ur améliorer la qualité |   | 19192                |            | 14.00             | ×          |           |

3. Une fenêtre pop-up s'ouvre, choisir l'année dans le menu déroulant igcup

puis cliquer sur « Valider » 🕗

| ۲ ، | Année ≡       |                                      | 2 | ✔ Valider | X Annuler |
|-----|---------------|--------------------------------------|---|-----------|-----------|
| 0   | Au titre de q | uelle année demandez-vous ce stage ? |   |           |           |
|     | Année         | 2023                                 |   |           | 1 •       |
|     |               |                                      |   |           |           |
|     |               |                                      |   |           |           |
|     |               |                                      |   |           |           |

4. J'arrive sur l'écran de demande individuelle, je renseigne les champs obligatoires marqués d'un carré rouge  $\oplus$ 

|   | RE                | FERENTI | EL DEMANDE           | 🗙 🛛 🖂           |           | ONZE EMILIE<br>gent | Φ                 | ?            |                 |        |       |      |        |
|---|-------------------|---------|----------------------|-----------------|-----------|---------------------|-------------------|--------------|-----------------|--------|-------|------|--------|
| < | V Demand          | le ind  | ividuelle ≡          |                 |           |                     |                   |              | 2               | 🗸 Val  | lider | 🗙 Ar | nnuler |
|   | O Demande         | de for  | mation               |                 |           |                     |                   |              |                 |        |       | θ    | î      |
|   | Choisissez votre  | forma   | tion parmi le cata   | logue :         |           |                     | Stagiaire         | DONZE EMILIE | 2975            |        |       |      |        |
|   | 5                 | Stage   | Expression de besoin |                 |           | Nombre d'h          | neures prévues    | 14.00        | Nombre de jours | prévus | 2.00  |      |        |
|   | Th                | nème    | Affaires juridiques  |                 |           | Date                | de la demande     | 13/07/202    |                 | Année  | 2023  | -    |        |
|   | ou saisissez un b | esoin   | hors catalogue er    | n cochant cette | case :    |                     |                   |              |                 |        |       |      |        |
|   | Besoin            | libre   |                      |                 |           |                     | Objectif          |              |                 |        |       | •    | Λ      |
|   | Expression de be  | esoin 📕 |                      |                 |           | 1                   | Motivation        |              |                 |        |       |      |        |
|   |                   |         |                      |                 | 11.       |                     |                   |              |                 |        |       | //.  |        |
|   | Thème du be       | esoin 💻 |                      |                 | ·         | P                   | riorité stagiaire |              |                 |        |       | *    |        |
|   | Domaine du be     | esoin 💻 |                      |                 | *         |                     |                   |              |                 |        |       |      | J      |
|   | Date de d         | lébut   | jj/mm/aaa            | Date de fin     | jj/mm/aaa |                     | Interne           |              |                 |        |       |      |        |
|   |                   |         |                      |                 |           |                     |                   |              |                 |        |       |      |        |
|   | Organ             | isme    | Ad Hoc Solution      | 6530            |           |                     |                   |              |                 |        |       |      |        |
|   | Lieu de forma     | ation   | Ad Hoc Solution      |                 |           |                     |                   |              |                 |        |       |      |        |
|   |                   |         |                      |                 |           |                     |                   |              |                 |        |       |      |        |

Puis je valide 📿 : Ma demande est effectuée

5. Je peux suivre l'avancée de ma demande libre en consultant le menu « Suivez vos demandes »

Je vois le besoin que je viens de formuler, son statut et le nombre d'avis qui ont été émis : Pour le moment, le nombre est à « zéro », j'attends que mon supérieur hiérarchique émette un avis : A ce moment-là, j'aurai un « 1 »

Après l'avis favorable de votre encadrant, le service Formation vous contactera pour la suite de la procédure.

|                      | . DEMANDE 🔀          |            | DONZE EMILIE<br>= Agent | Ф          | ?          |            |            |            |            |
|----------------------|----------------------|------------|-------------------------|------------|------------|------------|------------|------------|------------|
| ◀ ∨ Demande de fe    | ormation =           |            |                         |            |            |            |            | M'inscrire | X Fermer   |
| Sélectionnez le typ  | oe de demande        |            |                         |            |            |            |            |            | î          |
| Type de demande      | Demande individuelle |            |                         |            |            |            |            |            |            |
| • Formation par per  | sonne                |            |                         |            |            |            |            |            |            |
| Nom                  | DONZE EMILIE         |            | 2975                    |            |            |            |            |            |            |
| Année début          | 2024                 | ·          |                         |            |            |            | Avis Tou:  | ;          | <b>~</b> ₽ |
| Année fin            | 2024                 |            |                         |            |            |            |            |            |            |
| Formations prévues   |                      |            |                         |            |            |            |            |            |            |
| Rechercher           |                      | Rechercher | Rechercher              | Rechercher | Rechercher | Rechercher | Rechercher | Rechercher | =          |
| Formation            |                      | Code       | Jours                   | 5 Début    | Fin        | Statut     | Avis       | Туре       |            |
| Expression de besoin |                      |            | 2.00                    | )          |            | Demandé    | 0          |            |            |

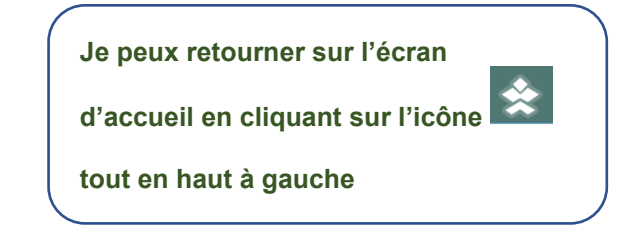